# Afspilning af stillbilleder

Du kan vælge og afspille optagede stillbilleder fra en indeksskærm (miniaturebilleder).

Indholdet af lagermediet "REC MEDIA FOR IMAGE" vises på indeksskærmen.

1 Vælg afspilningstilstand.

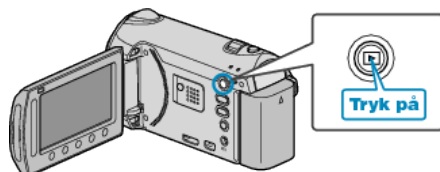

2 Vælg stillbillede-tilstand.

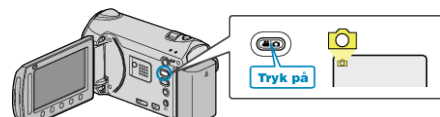

3 Vælg et stillbillede, og berør ® for at starte afspilningen.

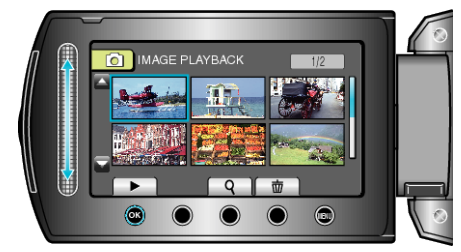

• Berør 📕 for at standse afspilningen.

### Betjeningsknapper til afspilning af stillbilleder

### Under visning af indeksskærm

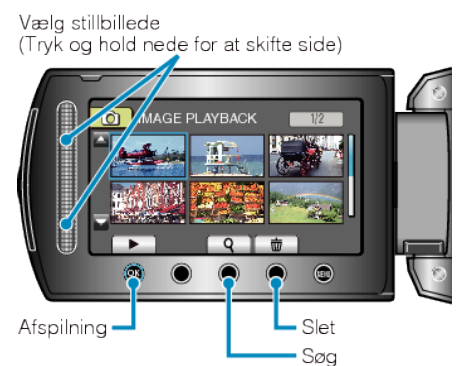

| Display | Beskrivelse                                            |
|---------|--------------------------------------------------------|
|         | Starter afspilning af den valgte fil.                  |
| ٩       | Du kan søge efter en bestemt fil via indspilningsdato. |
| Ó       | Sletter den valgte fil.                                |
| ▲/▼     | Tryk og hold nede for at bevæge indeksskærmens sider.  |

#### Mens der vises et stillbillede

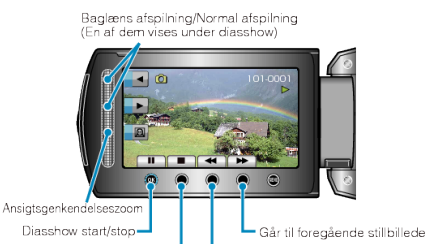

Tilbage til indeksskærm \_\_\_\_\_ Går videre til næste stillbillede

| Display | Beskrivelse                                                    |
|---------|----------------------------------------------------------------|
|         | Start/pause for diasshow                                       |
|         | Stop (vender tilbage til visning af miniaturebilleder)         |
| ₩       | Fortsætter til næste stillbillede                              |
|         | Vender tilbage til foregående stillbillede                     |
| •       | Afspiller i omvendt rækkefølge under et diasshow.              |
| •       | Afspiller i normal stigende rækkefølge under et dia-<br>sshow. |
| Ø       | Ansigtsgenkendelseszoom                                        |
| BEMÆRK: |                                                                |

## • Berør berøringssensoren og knapperne på skærmen med fingrene.

- Berøringssensoren og knapperne fungerer ikke, hvis du berører dem med dine fingernegle eller med handsker på.
- Elementerne på skærmen fungerer ikke, selv hvis du berører dem.
- Du kan søge efter en bestemt fil via indspilningsdato.
  Dette er brugbart, når man søger blandt et stort antal filer.

### Kontrol af indspilningsdato og anden information

#### Tryk 🖒.

Man kan få fremvist indspilningsdato på den valgte fil.

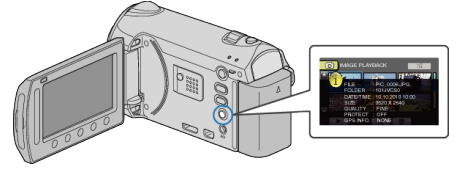

#### Øg/reducér antallet af miniaturebilleder, der vises på indeksskærmen.

Bevæg zoom-knappen, når indeksskærmen vises (miniaturevisning) for at ændre antallet af filer på skærmen i denne rækkefølge: 6 filer  $\rightarrow$  12 filer  $\rightarrow$  3 filer.

• Der vises også information om filerne, når 3 filer vises.